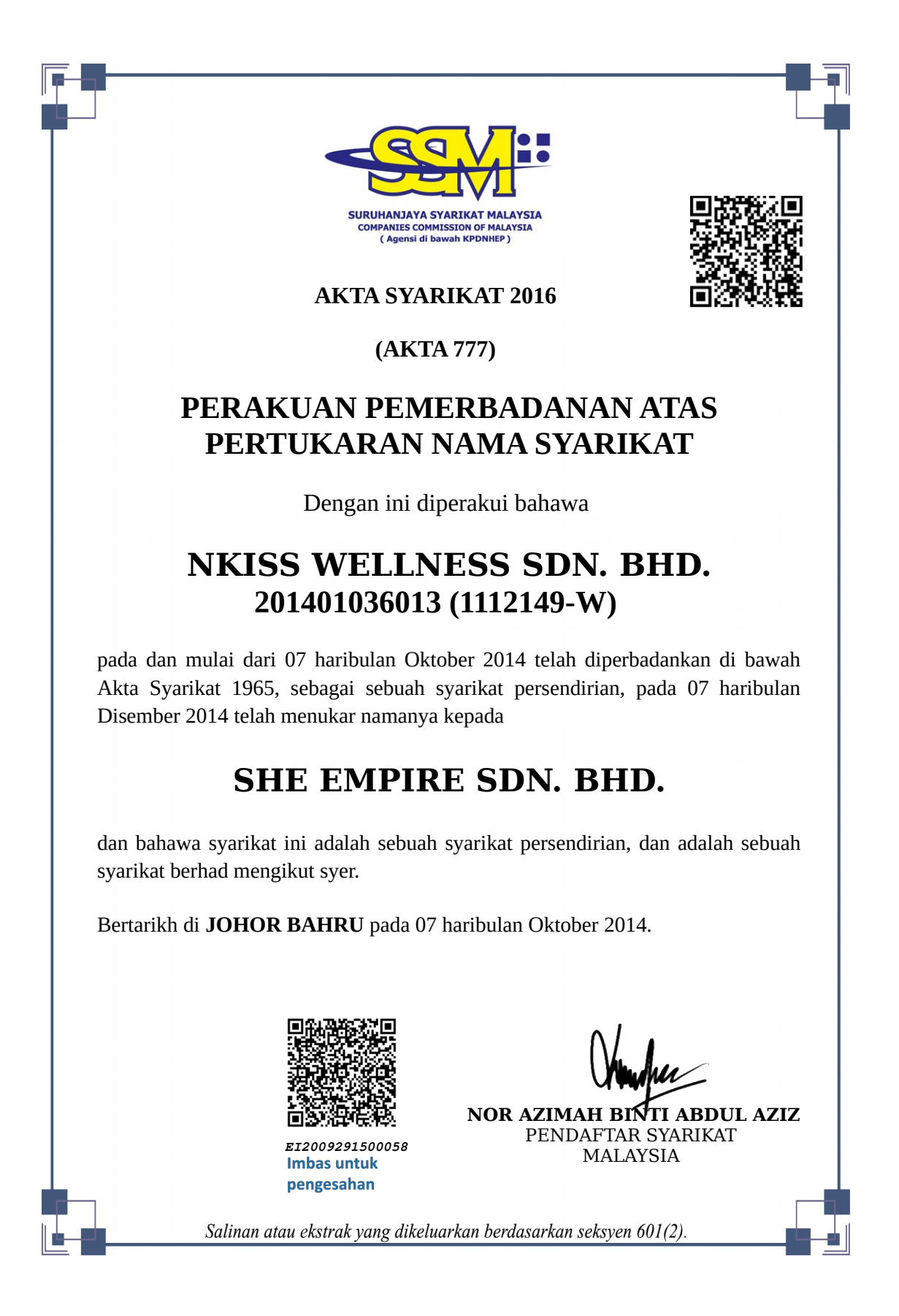

ID pengguna : hasmida88

Tarikh : Tue Sep 29 15:00:53 +08 2020

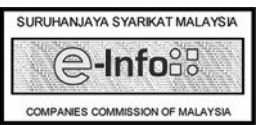

Tarikh Cetakan : 29-09-2020

Salinan sijil ini diperolehi melalui perkhidmatan SSM e-Info sehingga 29-09-2020 15:00:53

MENARA SSM@SENTRAL, NO. 7 JALAN SENTRAL 5, KUALA LUMPUR SENTRAL, 50470 KUALA LUMPUR. Tel: 03-2299 4400 Fax: 03-2299 4411

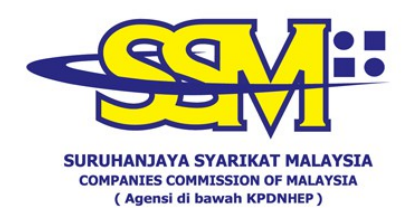

## SALINAN DIAKUI SAH SECARA DIGITAL

Dokumen ini telah diperakui sah oleh RAFFCOMM TECHNOLOGIES SDN. BHD. (1000449-W), iaitu syarikat yang telah diberikan kuasa sebagai "Certification Authority" di Malaysia di bawah Seksyen 8, Akta Tandatangan Digital 1997 dan Peraturan Tandatangan Digital 1998.

Langkah membuat semakan kesahihan dokumen yang telah diakui sah secara digital adalah seperti berikut:

## Jenis pengesahan Langkah-langkah pengesahan

| Pengesahan Salinan | 1. | Buka  | salinan     | dokumen     | digital | ini | menggunakan | Adobe |
|--------------------|----|-------|-------------|-------------|---------|-----|-------------|-------|
| Digital            |    | Reade | er versi 10 | 0 dan ke at | as.     |     |             |       |

- 2. Masukkan sijil yang perlu ke dalam Adobe Reader (panduan boleh didapati di https://cyphersign.my/pdfguideline/
- 3. Sahkan dokumen digital ini melalui maklumat yang ditunjukkan di panel atas di dalam Adobe Reader.

## Pengesahan Salinan Bercetak

| SSM DCTC Web<br>Checker    | 1.<br>2.<br>3.<br>4.<br>5.                                             | Buka internet browser dan taip https://ssm4u.com.my.<br>Klik "REGISTER" untuk daftar ID pengguna.<br>Klik "SIGN IN" dan masukkan user ID dan password<br>sekiranya telah berdaftar di SSM4U.<br>Klik ikon "DCTC READER & CHECKER"<br>Masukkan Serial no, lengkapkan reCAPTCHA dan klik butang<br>"SEARCH".<br>Pastikan salinan yang dipaparkan di internet browser sama<br>dengan dokumen yang dicetak.                                                                                                    |
|----------------------------|------------------------------------------------------------------------|----------------------------------------------------------------------------------------------------|
| SSM DCTC QR Code<br>Reader | <ol> <li>1.</li> <li>2.</li> <li>3.</li> <li>4.</li> <li>5.</li> </ol> | Muat turun aplikasi "SSM DCTC QR READER" ke telefon<br>pintar dari Google Play (Android) atau App Store (iOS).<br>Mulakan aplikasi tersebut.<br>Tekan butang "TAP SCREEN TO SCAN" dan halakan kamera<br>telefon pintar ke QR Code yang terdapat di bahagian bawah<br>dokumen yang diakui sah secara digital.<br>Telefon pintar akan memaparkan salinan asal dokumen ini<br>yang disimpan di dalam pangkalan data SSM dan disahkan<br>secara digital oleh pihak Berkuasa Pemerakuan Berlesen<br>yang dilantik.<br>Pastikan salinan yang terpapar di dalam telefon pintar sama<br>dengan dokumen yang telah dicetak. |
|                            |                                                                        | STIDIHAN ΙΑΥΔ SVADIKAT ΜΑΙ ΑΥΞΙΑ                                                                                                    |

ID pengguna : hasmida88

Tarikh : Tue Sep 29 15:00:53 +08 2020

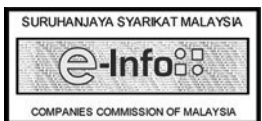

Tarikh Cetakan : 29-09-2020

Salinan sijil ini diperolehi melalui perkhidmatan SSM e-Info sehingga 29-09-2020 15:00:53

MENARA SSM@SENTRAL, NO. 7 JALAN SENTRAL 5, KUALA LUMPUR SENTRAL, 50470 KUALA LUMPUR. Tel: 03-2299 4400 Fax: 03-2299 4411